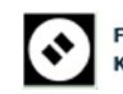

FAR EASTERN BOOKSELLERS KYOKUTO SHOTEN LTD

# 米国国立公文書館(NARA)所蔵 アメリカ合衆国 連邦緊急事態管理庁(FEMA)記録 オンライン・アーカイヴ 利用ガイド

目次

| 1. | トップページ(Home)・・・・・・・・・・・・・・・・・・・・・・・・・・・・・・・・・・・・         |
|----|----------------------------------------------------------|
| 2. | 基本検索(Search)・・・・・・・・・・・・・・・・・・・・・・・3                     |
| 3. | 詳細検索 (Refine Search)・・・・・・・・・・・・・・・・・・・・・・・・・・・・・・・・・・・・ |
| 4. | レコードの階層表示(Record Hierarchy)・・・・・・・・・・・・5                 |
| 5. | 検索結果(Search Results)・・・・・・・・・・・・・・・・・・・・・・・・・・・・・・・・・・・・ |
| 6. | ファイル画像(ドキュメント)の閲覧・・・・・・・・・・・・7                           |

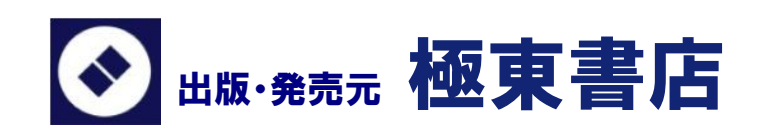

## 1. トップページ (Home)

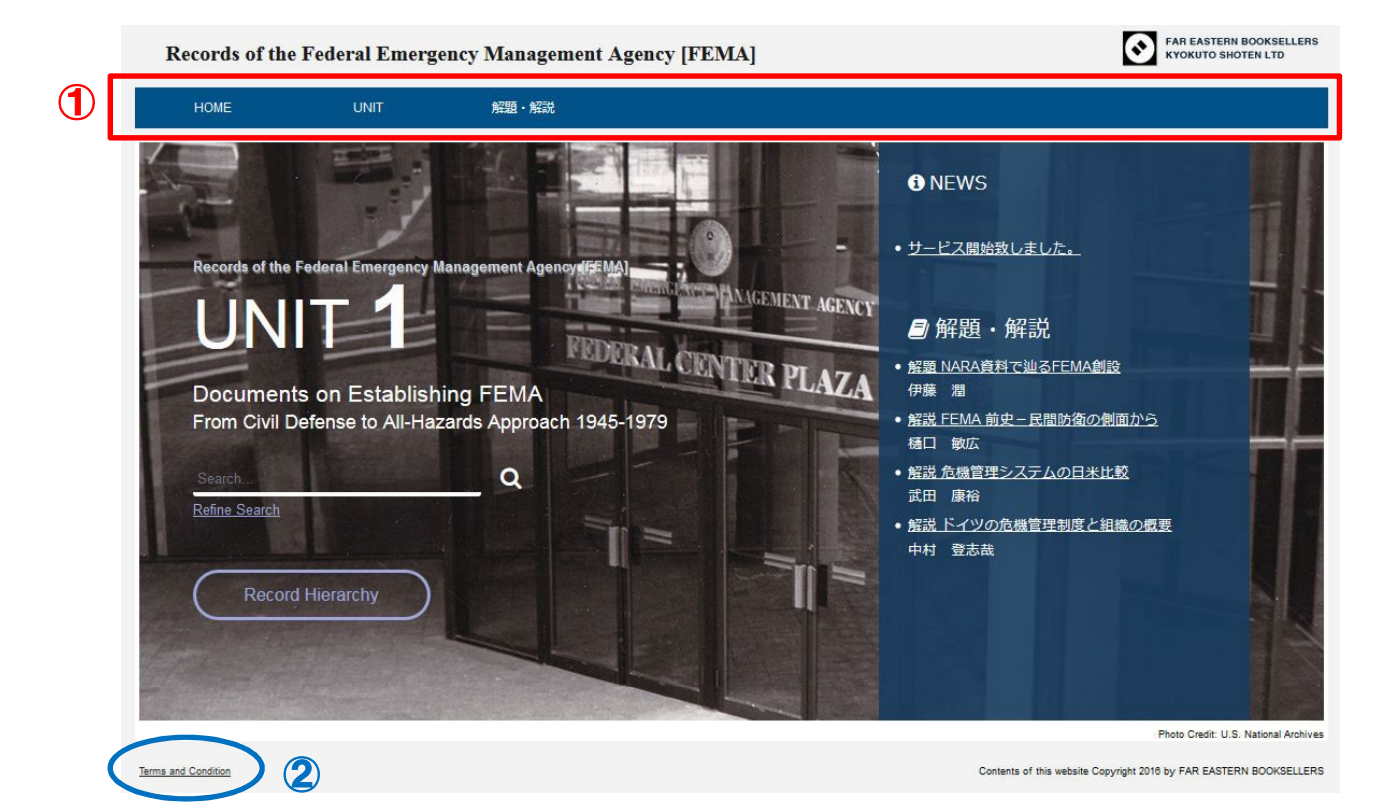

#### マメニューバー

- トップページ上部(上図①の箇所)にメニューバーがあり、各機能が利用可能です。
- ・Home:トップページを表示
- ・UNIT: カーソルを合わせるとユニットを選択することが可能。ユニット名をクリック するとユニットを構成しているファイルの概要を収録順に表示。

   (\*現時点では UNIT は一つのみとなっております。)
- ・解題・解説: 本データベースの解題と FEMA についての解説、国家の危機管理制度 についての解説を選択・表示。

### ☞その他の表示メニュー(トップページ左下、上図②の箇所)

・Terms and Condition: 本データベースの概要・構成と利用上の注意事項を表示

### 2. 基本検索(Search..)

トップページ左中段に基本検索ワード入力欄があります(下図参照)。検索ワードを入力した後に、**Q**をクリックします。ファイル名、著者名、組織名に検索ワードが含まれているものを検索結果として表示します。

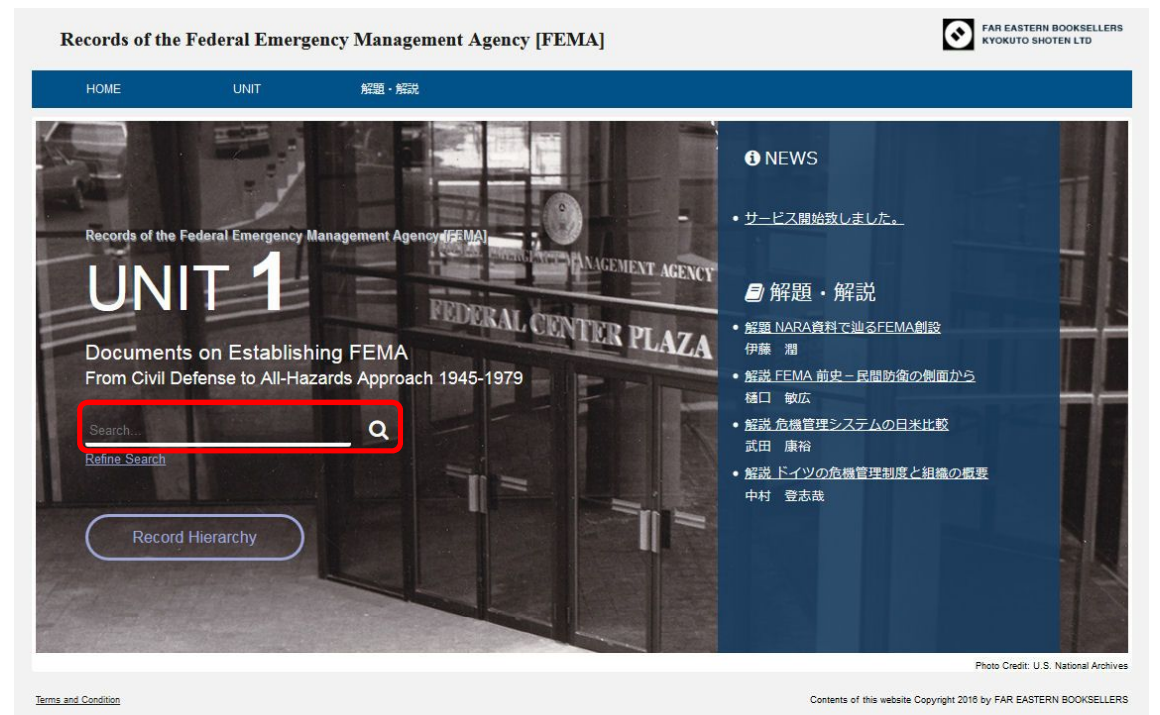

※また、基本検索ワード入力欄はトップページから別のページに移行した際にも、画面 上部(右図参照)から利用できます。

| Records of the                                                           | Federal Emerg    | gency Management Age            | ncy [FEMA]                                 |                                          | TERN BOOKSELLER<br>D SHOTEN LTD |
|--------------------------------------------------------------------------|------------------|---------------------------------|--------------------------------------------|------------------------------------------|---------------------------------|
| HOME                                                                     | UNIT             | 解題・解説                           |                                            |                                          |                                 |
| New                                                                      |                  |                                 |                                            | X Refine Search 🗸                        |                                 |
| -Record Hierarchy                                                        | •                | Page 1 of 3 1 2 3<br>1-10 of 21 |                                            | Per page -                               | Default                         |
| open all   close all<br>Grant Generation of the seconds<br>Management ar | of the Office of | Examining R<br>Cutter)          | esponsibilities for the <mark>New</mark> F | ederal Emergency Management Agency (Memo | randum to Bo                    |
| [OMB]                                                                    | and Deletion     | Date                            | Author                                     | Organization                             |                                 |
| to the Federa                                                            | al Emergency     |                                 | Raines, Frank                              | OMB (Office of Management and Budget)    | ]                               |

### 3. 詳細検索(Refine Search)

基本検索ワード入力欄下にある "Refine Search" と書かれているリンクをクリックする と詳細検索のページに移行します。詳細検索では主に 4 つの項目で絞込ができ、検索ワ ードとの組合せも可能です。

それぞれのチェックボックスをクリックすることで限定をかけることができます。再 度、チェックボックスをクリックすると選択は解除されます。

I. レコードグループによる限定【RG】

「RG311」 もしくは、「RG51」に限定することが可能です。

- I. 日付・期間による限定【Date】 フィルが作成された日付や期間を限定して検索することが可能です。日付入力欄を クリックするとカレンダーが表示されますので、任意の日付を選択して下さい。カ レンダーの年の部分をクリックすると年単位での選択が容易となります。
- Ⅲ.シリーズ名(記載事項別)による限定【Series (Entry)】 現在 6 つのシリーズ名(記載事項別)の中から任意のものを一つ選択することがで きます。同時に複数のシリーズを選択することはできません。
- IV. 組織名による限定【Organization】
   組織名が A-Z 順で整理されています。"See 64 more"をクリックすると収録されているすべての組織名が表示されます。

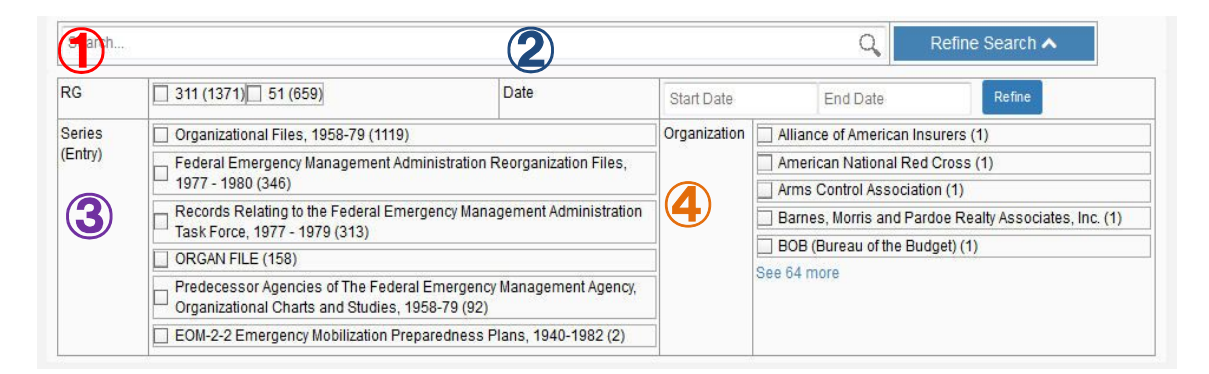

### 4. レコードの階層表示(Record Hierarchy)

基本検索ワード入力欄下にある"Record Hierarchy"と書かれているリンクをクリック するとファイルの収録されている順番が階層順に見ることができます。ファイル名をク リックするとファイル画像が表示されます。

| Search                    | Records of the                                                                                     | Federal Eme                                                                                   | rgency Management Agenc                                                  |
|---------------------------|----------------------------------------------------------------------------------------------------|-----------------------------------------------------------------------------------------------|--------------------------------------------------------------------------|
| Refine Search             | HOME                                                                                               | UNIT                                                                                          | 解題 - 解説                                                                  |
|                           | Search                                                                                             |                                                                                               |                                                                          |
| Record Hierarchy          | *Record Hierarchy                                                                                  |                                                                                               | < Page 1 of 66 1 2 3 11 >><br>1-10 of 659                                |
|                           | open all   close all                                                                               |                                                                                               | HOME > RG51 Records of the Office<br>RG51 Records of the Off             |
|                           | GG51 Records. A1 265: Records. to the Federa Management Administratio 1977-1979 ⊕ △ A1 282: Federa | of the Office of<br>ords Relating<br>Il Emergency<br>In Task Force,<br>eral                   | Nuclear Regula<br>Management A<br>Date<br>1979.03.30                     |
|                           | Administratio<br>Reorganizatio                                                                     | on Files,                                                                                     | Folder<br>B-Binder Entries                                               |
| ※【Open all】をクリックすると全ての    | <u>1977-1980</u><br>General Emergence                                                              | s of the                                                                                      | Date                                                                     |
| 収録ファイルの収録順・階層が閲覧<br>できます。 | Agency, Oras<br>Charts and S                                                                       | IECY [FEMA]<br>DRGAN FILE<br>edecessor<br>The Federal<br>lanagement<br>nizational<br>tludies. | Administrative<br>issue Paper)<br>B-Binder Entries<br>Date<br>1979.03.12 |
|                           | 1958-79                                                                                            | Organizational<br>'9<br>:OM-2-2<br>Iobilization<br>is Plans.                                  | FEMA Regional<br>Issue Paper)     Bonder Entries     Date     1979.03.   |
|                           |                                                                                                    |                                                                                               | Folder                                                                   |

### 5. 検索結果 (Search Results)

ファイル名、著者名、組織名に検索ワードが含まれているものを検索結果として表示 します。検索ワードは黄色にマーキングされます。画面右上の機能を使って表示順の並 び替えや表示数が変更可能です。

| HOME                                                 | UNIT                                                                                                    | 解題·解                                                                                                    | 説                                              |                                                                    |                                                                                    |                                           |
|------------------------------------------------------|----------------------------------------------------------------------------------------------------|----------------------------------------------------------------------------------------------------|------------------------------------------------|--------------------------------------------------------------------|------------------------------------------------------------------------------------|-------------------------------------------|
| Fire                                                 |                                                                                                    |                                                                                                    |                                                |                                                                    | X Refine S                                                                         | Search 🗸                                  |
| cord Hierarchy                                       |                                                                                                    | Page 1 of 4<br>1-10 of 39                                                                                                    | 1 2 3 >>                                       |                                                                    |                                                                                    | Per page 🖌 Default                        |
| ipen all   close all<br>=                            | s of the Office of<br>nd Budget                                                                                |                                                                                                    | Congressional<br>and Control Ac<br>PRESIDENTIA | Reaction to Transfer of F<br>Iministration (Memorandu              | ederal Insurance Administration<br>In to the President)<br>51-82-54 03/50: 58-2-1) | on and National <mark>Fire</mark> Prevent |
| [OMB]                                                | The second second second second second second second second second second second second second second second s | and the second second se                                                                                                    | Date                                           | Author                                                             | Organization                                                                       |                                           |
| ⊞ <u>A1 265: Rec</u>                                 | cords Relating                                                                                                 |                                                                                                    | 1978.06.09                                     | Moore, Frank                                                       | The White House                                                                    |                                           |
| Administrati<br>1977-1979                            | nt<br>on Task Force,                                                                                           | The second second secon | Congressional<br>Control Admin                 | Reaction to Transfer of F<br>Istration<br>AL DECISION PAPERS (Box1 | Flood Insurance Agency and Na<br>51-82-54 03/50: 58-2-1)                           | tional <mark>Fire</mark> Prevention and   |
| Emergency                                            | Management                                                                                                    | 1000 00 00 00 00 00 00 00 00 00 00 00 00                                                                                                    | Date                                           | Author                                                             | Organization                                                                       |                                           |
| Administrati                                         | on<br>tion Files                                                                                               |                                                                                                    |                                                | Moore, Frank                                                       | The White House                                                                    |                                           |
| 1977-1980<br>B C RG311 Record                        | is of the                                                                                                    | and M.                                                                                                    | List of Principa                               | Il Functions Transferred,<br>n Plan 3 of 1978 (FEMA) PRP/          | Fire Prevention Control<br>(GC 1977-80 (51-82-55, Box 1, 03/50)                    | 56-7-6, Folder 2)                         |
| Management A<br>IIIIIIIIIIIIIIIIIIIIIIIIIIIIIIIIIIII | ency<br>gency [FEMA]<br>ORGAN FILE                                                                             |                                                                                                    | Date                                           | Author                                                             | Organization                                                                       |                                           |
| I CD-UP 7: P                                         | redecessor<br>The Federal                                                                                      |                                                                                                    | Delegation of a                                | Authority (Office of the Di                                        | rector United States Fire Admi                                                     | nistration)                               |

| Default       |  |
|---------------|--|
| Sortby        |  |
| Title (A-Z)   |  |
| Title (Z-A)   |  |
| Date (Newest) |  |
| Date (Oldest) |  |
| Default       |  |

### ☞検索結果の表示順並べ替え機能(Sort)

- ・Title(A-Z):タイトルを A-Z 順に並び替えます。
- ・Title(Z-A):タイトルをZ-A順に並び替えます。
- ・Date(Newest):ファイル作成日の新しい順に並び替えます。
- ・Date(Oldest):ファイル作成日の古い順に並び替えます。
- ・Default:デフォルトはファイルの階層順に表示するように設定 されています。

| Pe  | r pa | ige | • |
|-----|------|-----|---|
| Per | pag  | e   |   |
| 10  |      |     |   |
| 25  |      |     |   |
| 50  |      |     |   |
| 100 | )    |     |   |

#### ☞検索結果の表示数の変更(Per page)

・画面に表示する検索結果の表示数を最大 100 まで変更が可能
 です。

### 5. ファイル画像(ドキュメント)の閲覧

Records of the Federal Emergency Management Agency [FEMA]

FAR EASTERN BOOKSELLERS KYOKUTO SHOTEN LTD

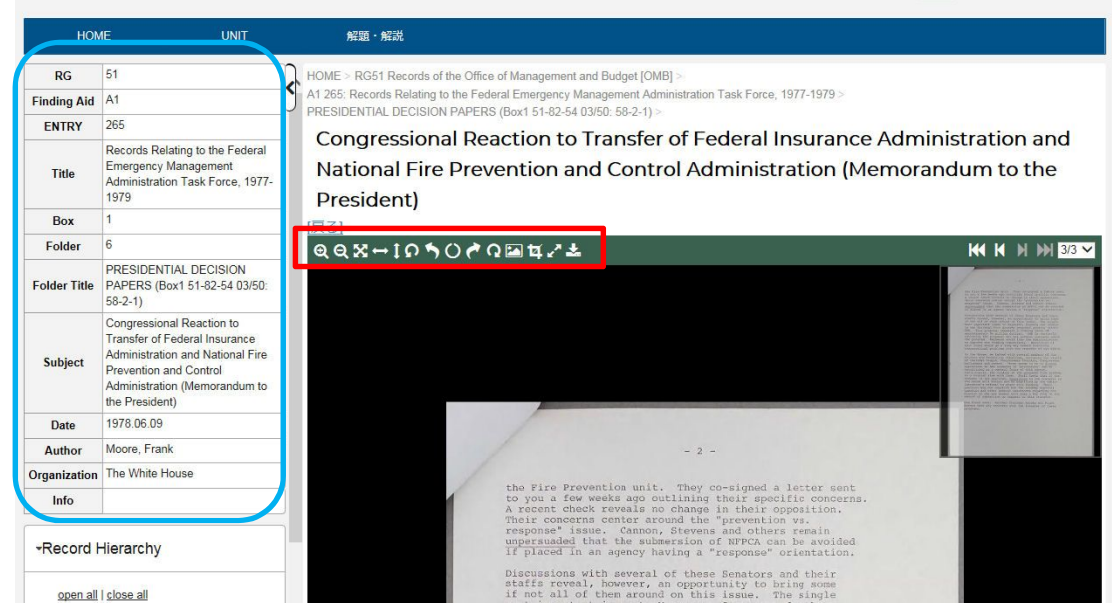

#### ☞ファイルに関する情報(青枠部分)

ファイルに関する、RG 番号【レコード番号】、タイトル、収録フォルダー名、題目 等の情報が記載されています。非表示にするには、右上の矢印マーク(<)をクリッ クして下さい。

#### ☞各種機能(赤枠部分)

それぞれのマークの上にカーソルを合わせると機能について日本語で表示され ます。

- ④ 拡大表示:表示されている画像を拡大します。
- 😋 縮小表示:表示されている画像を縮小します。
- 🔀 全体表示:文書全体を一瞥できるサイズに画像の縮尺を変更します。
- ➡──横幅表示:文書の横幅に合わせたサイズに画像の縮尺を変更します。
- 1 縦幅表示:文書の縦幅に合わせたサイズに画像の縮尺を変更します。
- 🕥 🛛 左 90 度回転:文書のを左に 90 度回転します。
- 「「左5度回転:文書のを左に5度回転します。

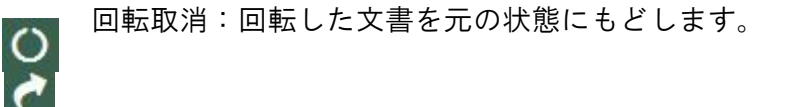

右5度回転:文書のを右に5度回転します。

- <u>へ</u> 左 90 度回転:文書のを左に 90 度回転します。
- テレスコープ:右上の文書全体を縮小表示している小窓を表示/非表示にします。
- 画像切り出し:本文画像の一部を切り取り、ブログなどに貼り付けること ができます。

全画面表示:全画面表示を表示/非表示にします。

ダウンロード: PDF をダウンロードします。一度にダウンロードできるのは、10ページまでとなっております。

#### ☞印刷

直接印刷する機能はございません。ダウンロードした PDF をプリントアウトして下さい。